## **Mobile Wallet Procedures – Apple Pay**

## Adding a new card on your iPhone

- 1. Open the Wallet app
- 2. Tap the Add button 🕀
- 3. Tap Debit or Credit Card
- 4. Tap Continue
- 5. Follow the steps on the screen to add a new card
- 6. Verify details and select Next
- 7. Verify Expiration Date, enter 3-digit CVV, and select Next

## Using Apple Pay in store and other places

With your iPhone, you can use Apple Pay in stores, restaurants, gas stations, taxis, or wherever you see one of these symbols.

- 1. To use your default card:
  - If your iPhone has Face ID double-click the side button. If prompted, authenticate with the Face ID or enter your passcode to open Apple Wallet.
  - If your iPhone has Touch ID double-click the Home button.
- 2. To use a different card:
  - Tap your default card to see your other cards.
  - Tap a new card and authenticate.
- 3. Hold the top of your iPhone near the contactless reader until **Done and a checkmark appear** on the display.